## 通视 TS3110 四通道复用 QAM 调制器 使用说明书

在使用通视 TS3110 四通道复用 QAM 调制器(以下简称调制器)之前,请仔细阅读本手册,并 按照使用说明书进行操作。

注意事项:

- 调制器在正常使用时,严禁带电插拔调制器的内部、外部连线,否则可能永久性的损坏调制器及其他相连接的设备。
- 不要让调制器靠近电动机或其他产生强烈磁场的设备,否则会造成故障或数据错误。

商标说明:

- TS3110 四通道复用 QAM 调制器的商标为"通视"。
- "通视"、"TONGSHI"是西安通视数据有限责任公司的注册商标。
- 西安通视数据有限责任公司版权所有。

知识产权:

- TS3110 四通道复用 QAM 调制器(含软件及硬件)由西安通视数据有限责任公司设计、研制 及生产。
- 西安通视数据有限责任公司拥有 TS3110 四通道复用 QAM 调制器 (含软件及硬件) 独立的完整的知识产权。

免责条款:

- •本公司尽力确保说明书中的内容和信息完整,但对手册中的错误不承担责任。
- 说明书中所提及的软、硬件产品如有更新, 恕不另行通知。
- 与调制器配套使用的其他软件及设备需单独购买。
- 未经西安通视数据有限责任公司书面许可,任何人不得以任何方式将本说明书复制、抄袭 或翻译成另外一种语言。

## 目录

| 1. 简介••••••••••••••••••••••••••••••••••••        | •••3   |
|--------------------------------------------------|--------|
| 2. 功能••••••••••••••••••••••••••••••••••••        | ••3    |
| 3. 用途••••••••••••••••••••••••••••••••••••        | ••3    |
| 4. 面板•••••••••••••••••••••••••                   | ••4    |
| 5. 状态显示••••••••••••••••••••••••••••••••••••      | •••5   |
| 6. 使用面板按键操作调制器••••••                             | ••5    |
| 6.1 输入传输流配置••••••                                | •••6   |
| 6.2 调制器参数设置•••••                                 | •••9   |
| 6.3 卫星参数设置••••••                                 | •••10  |
| 7. 使用 RS232 接口操作调制器●•••••                        | •••11  |
| 7.1 终端通信参数•••••                                  | •••11  |
| 7.2 一般说明••••••                                   | •••11  |
| 7.3 命令说明••••••••••••••••••••••••••••••••••••     | •••12  |
| 7.3.1 调制器参数设置•••••                               | •••12  |
| 7.3.2 卫星参数设置•••••                                | •••13  |
| 7.3.3 输入接口配置••••••                               | •••14  |
| 7.3.4 节目管理••••••••••••••••••••••••••••••••••••   | •••15  |
| 7.3.5 PID 管理•••••••••••••••••••••••••••••••••••• | •••16  |
| 7.3.6 PID 变换••••••                               | •••17  |
| 8. 技术指标●・・・・・・・・・・・・・・・・・・・・・・・・・・・・・・・・・・・・     | •••18  |
| 9. 应用说明••••••                                    | •••19  |
| 应用 1. QAM 调制器•••••                               | •••19  |
| 应用 2.DVB-S 到 DVB-C 转发••••••••••••••••••          | •••19  |
| 应用 3. 复用多个 DVB-S 频道到单个 DVB-C 频道••••••••••••••••  | •••19  |
| 应用 4. 复用 1 路本地节目与多个 DVB-S 频道到单个 DVB-C 频道••••••   | •••20  |
| 10. 实际应用举例 •••••                                 | ••••20 |
| 附录 A 通视公司服务网站 ••••••                             | ••••21 |
| 附录 B 中国区域 DVB 卫星节目部分资源表••••••                    | ••••22 |

## 1. 简介

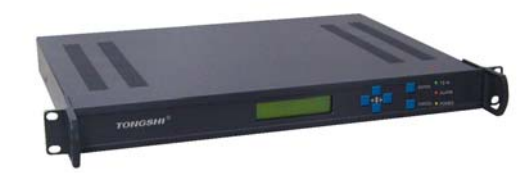

通视 TS3110 四通道复用 QAM 调制器,由 DVB-S 接收模块、节目过滤模块、复用模块、QAM 调制器模块及上变频模块组成。支持多路数字卫星信号同时接收、复用、调制并在 CATV 网路中宽带广播。

本机使用方便、性能可靠、工作稳定,适用于有线电视的数字化前端。

- 2. 功能
  - 1) 基本流复用 (PID 级的复用);
  - 2) 支持 PID 变换、PID 过滤及节目过滤, 最大管理 160 个节目;
  - 3) PCR 重新标定;
  - 4) 最多支持四路输入码流复用;
  - 5) 输入接口: ASI, SPI, LNB 任选 1-4 个;
  - 6) 输出接口:固定频道与捷变频可选;
  - 7) 调制方式: QAM16, 32, 64, 128, 256;
  - 8) ASI 输出接口;
  - 9) ASI 输入码流可以支持高达 108Mbps 持续速率的码流;
  - 10) SPI 输入支持最大 52Mbps 速率的码流;
  - 11) LNB 支持 108Mbps 码流(卫星最高码流为 90Mbps);
  - 12) 外形尺寸: 19″ 1U 标准机箱。

## 3. 用途

1) QAM 调制器

TS3110 调制器可作为一个独立的 QAM 调制器使用,数据可从 ASI 或 SPI 口输入,固定频道(或捷变频)射频输出。

 2) 多路 DVB-S 到 DVB-C 转发 可将 DVB-S 的完整 TS 流转发到 DVB-C 中,也可用 PID 过滤和节目过滤功能将 DVB-S 的一部分 TS 流转发到 DVB-C 中。

PID 过滤和节目过滤功能非常适合转发 DVB-S 的 TS 流比较大的情况,因为可以删除一些不用的 PID。

3) 数字卫星节目与本地 IP 节目简单复用

当本地 IP 节目与数字卫星节目的 PID 不冲突时,可在 DVB-S 卫星节目中加入本地 IP

数据,调制器会将它们复用到一起后,进行 QAM 调制。

因转发数字卫星节目与本地 IP 数据播出的实时性要求不同,利用优先级设置功能, 设置转发数字卫星节目优先级高而本地 IP 数据播出的优先级低,即可满足实时转发的要 求,又可提高信道利用率。

4) IP 数据在 CATV 网络中的宽带广播

与"通视 TS5110 型 IP 数据封装器"配合使用,即可实现 IP 数据在 CATV 网络中宽带 广播。

注:具体实现方法见本书的应用介绍。

## 4. 面板

1) 前面

| 0        |   | 2       | 6 | • 8       | 0 |
|----------|---|---------|---|-----------|---|
| O TS3110 | 1 | 35<br>4 | Z | ∘9<br>∘10 | 0 |

| 标号 | 描述                  |
|----|---------------------|
| 1  | 液晶屏, 20字符×2行显示      |
| 2  | 上键,菜单模式中上翻或数字加      |
| 3  | 左键, 菜单模式中光标左移或切换设置项 |
| 4  | 下键, 菜单模式中下翻或数字减     |
| 5  | 右键, 菜单模式中光标右移或切换设置项 |
| 6  | 确认键,确认当前操作          |
| 7  | 取消键,取消当前操作          |
| 8  | 电源指示灯 (黄色)          |
|    | 当调制器接上电源时,灯亮        |
| 9  | 报警指示灯 (红色)          |
|    | 当输入数据量过大、数据溢出或      |
|    | 其他不正常状态时,灯亮         |
| 10 | TS 流指示灯(绿色)         |
|    | 当有 TS 流输入时, 灯亮      |

#### 2) 后面

|   | 2 | 67  | 89 | 00 | 00           |
|---|---|-----|----|----|--------------|
| 1 | 3 | 4 5 |    |    | 14 15 0 (17) |

| 标号 | 描述             |
|----|----------------|
| 1  | 220V 电源插座      |
| 2  | ASI2 输入接口/复用好的 |
|    | ASI 输出接口       |
| 3  | ASI1 输入接口      |
| 4  | SPI1 输入接口      |
| 5  | SPI2 输入接口      |

# 通视 TS3110 四通道复用 QAM 调制器 西安通视数据有限责任公司 http://www.tongshi.com

| 7/9/11/13 | LNB1/2/3/4 输入接口   |
|-----------|-------------------|
| 6/8/10/12 | LNB1/2/3/4 级联输出接口 |
| 14        | RS232 接口          |
| 15        | Control1/2 端子     |
| 16        | 射频输出电平调节          |
| 17        | 射频输出端子            |

## 5. 状态显示

调制器液晶屏显示模式:状态显示、设置显示。 开机后,调制器处于状态显示模式。

| Tongshi Dat | ta LNBx   |
|-------------|-----------|
| TsR:00000   | V1d:00000 |

按左、右键,可切换输入接口。

第一行的显示在 ASIx, SPIx, LNBx 及 DISx 之间循环, x=1~4, DIS 表示输入接口禁止。

第二行显示所选接口的状态。TsR: 输入数据速率(Kbit/s), Vld: 过虑后的有效数据速率(Kbit/s)。

## 6. 使用面板按键操作调制器

【注意:如果系统中存在未调谐好的卫星通道,则初次按键操作可能不响应,连续按键直到有响应,之后就可以正常响应了,按键8秒中之内会禁止卫星调谐操作,除非当前的操作是在设置一个有效的卫星通道,则一项卫星参数设置后会立即进行调谐。为了避免等待,在修改某一通道的卫星参数前,将该通道设置为DISx状态将能避免调谐等待,待全部参数设置好后再设置该通道为LNBx。】

按上、下、确认、取消键中的任意一个, QAM 调制器进入设置模式, LCD 液晶屏由"状态显示"变为"设置显示"。

| 一级菜单               | 二级菜单                   |
|--------------------|------------------------|
| Tsin Config : CH01 | Program Filter         |
|                    | Free PID Filter        |
|                    | Force PID Filter       |
|                    | Interface Type : ASI1  |
|                    | Priority Level         |
| Modulator          | Symbol Rate : 6875KSPS |
| parameter          | IF Freq : 36125KHz     |
|                    | Modulate Mode : 128QAM |
|                    | Spectrum Inv : NO      |
|                    | RF Freq : 586000KHz    |

设置模式菜单结构如下:

| Satellite | Polar : VER            |  |
|-----------|------------------------|--|
| Parameter | Frequency : 1370000KHz |  |
|           | SymRate : 32553KSPS    |  |

按上、下、确认、取消键中的任意一个, QAM 调制器进入设置模式一级菜单。

在一级菜单中,Tsin Config: CH01表示当前设置的接口为CH01,用左、右键可切换当前设置的 输入通道: CH01, CH02, CH03及CH04。

菜单方式下,按上、下键选择菜单,按确认键进入该菜单操作。 调制器的设置均在设置模式的二级菜单中完成,下面对二级菜单逐项说明。

注:以下说明只是举例说明,在接收不同数据时,显示数据会不同;本设备的 PID 值一律使用 16 进制,其他值采用十进制。

## 6.1 Tsin Config --- 输入传输流配置

在状态模式下, 按确认键, 进入设置模式的一级菜单。

光标处于一级菜单 <u>Tsin Config: CH01</u>(或 CH02, CH03, CH04)时,按左、右键可改变要进行配置的输入通道,按确认键进入该通道的配置操作菜单。

1) Program Filter

功能: 将节目流中的节目按节目过滤。

操作: 光标处于二级菜单 Program Filter 时,按确认键,进入该菜单。用上、下键 换切换节目列表,用左、右键切换 NoF、Flt、Del 状态(或 noF、Fld、Del 状态),按确认键完成操作。当该接口有 MPEG-2 节目数据输入时,屏幕显示:

| *PrgNo:0000 | R:00000 |
|-------------|---------|
|             | NoF     |

切换节目:

按上、下键可切换显示的节目。

| *PrgNo:0001 |     |     | R:04718 |
|-------------|-----|-----|---------|
| V29         | A2a | P2c | NoF     |

其中, PrgNo: 后显示的是节目号, R:后显示该节目的有效数据速率,单位 为 Kbps; V 后显示的是视频 PID, A 后显示的是音频 PID, P 后显示图文或字 幕的 PID; 如果 PrgNo 前有\*,表示当前的输入传输流中有该节目,否则是以 往设置过过滤的节目,但当前的输入传输流中已经没有该节目,这种节目可以 被删除;输入的传输流变换时,已经被过滤的节目不会被自动清理,未设置过 滤的节目会自动清理掉。

过滤节目:

屏幕右下角显示 NoF 时, NoF 表示该节目不过滤,显示 Fld 表示该节目已经设置了过滤;这时可用左、右键切换 NoF、flt、Del、Fld、nof 状态;显示 nof 表示该节目原来已经过滤,新设置为不过滤,确认后将显示为 NoF;显示 flt 表示节目原来的设置为不过滤,新设置为过滤,确认后将显示 Fld。

解除节目过滤:

屏幕右下角显示 Fld 时, Fld 表示该节目已经过滤了。

当右下角显示 nof 时,按下确认键,右下角显示 NoF,表示该节目不被过滤。

| *Prg | No:00 | 01  | R:04718 |
|------|-------|-----|---------|
| V29  | A2a   | P2c | NoF     |

删除节目:

当右下角显示 Del 时,按下确认键,则该路节目从管理表中删除。即不对该节 目进行过滤操作。该功能可以删除管理表中不需要的节目。当前传输流中存在 的节目是不能被删除的。

| PrgNo:0001 |     |     | R:04718 |
|------------|-----|-----|---------|
| V29        | A2a | P2c | Del     |

当进入二级菜单 Program Filter 时,如果该接口没有 MPEG-2 节目数据输入,则显示:

No Program in TS

2) Free PID Filter

- 功能: 对 TS 流中的 PAT 和 PMT 表中没有指定的 PID 进行过滤操作,本设备称这些 PID 为 Free PID。Force PID Filter 菜单强制指定过滤的 PID 也加入到本菜单的管理。
- 操作: 光标处于二级菜单 Free PID Filter 时按确认键,进入该菜单。用上、下键换 切换 PID 列表,用左、右键切换 NoF、flt、Del 状态(或 nof、Fld、Del 状态), 按确认键完成操作。

当该接口有数据输入时,屏幕显示:

| 000   | PID=D8    | NoF |  |
|-------|-----------|-----|--|
| Rate: | 01317KBPS |     |  |

切换 PID:

按上、下键可切换显示其他的自由 PID,如按下键屏幕显示:

000 PID=D2 NoF Rate:01010KBPS

其中左上角显示的是自由 PID 的序号, PID=后显示该 PID 的值。 Rate: 后显示的是该 PID 的有效速率, 单位为 Kbps。

过滤 PID:

NoF 表示该 PID 不过滤。这时可用左、右键切换 NoF、flt、Del 状态。

当右上角显示 Flt 时,按下确认键,右上角显示 Fld,表示该 PID 已被过滤。 解除 PID 过滤:

屏幕右上角显示 Fld 时, Fld 表示该节目已经过滤了。

000 PID=D2 Fld Rate:01010KBPS

这时可用左、右键切换 nof、Fld、Del 状态。 当右上角显示 nof 时,按下确认键,右上角显示 NoF,表示该 PID 不被过滤。

> 000 PID=D2 NoF Rate:01010KBPS

删除 PID:

当右上角显示 Del 时,按下确认键,则将该 PID 从管理表中删除。即不对该 PID 进行过滤操作。该功能可以删除管理表中不需要的 PID。当前传输流中存 在的 PID 是不能被删除的。

000 PID=D2 Del Rate:01010KBPS

当进入二级菜单 Free PID Filer 时,如果该接口没有 Free PID 数据,则显示:

No free PID found!

3) Force PID Filter

功能: 对指定 PID 进行过滤。当某一 PID 在当前的传输流中不存在,但未来可能会出现,需要过滤这种 PID 时就需要使用强制过滤功能。

操作: 光标处于二级菜单 Force PID Filter 时, 按确认键,进入该菜单。用左、右键 移动光标的位置,用上下键对光标所在位置的值进行加减。按确认键,则该 PID 设置为过滤。二级菜单的屏幕显示:

Forcing PID: 1ffff

用左、右键移动光标的位置,用上下键对光标所在位置的值进行加减。如设置为 000d2,按确认键,液晶屏显示:

Forcing PID 000d2 Rate: 01010 Filter ?

Rate: 后显示的是该 PID 的有效速率,单位为 Kbps。这时按确认键,则该 PID 设置为过滤;按取消键,则不进行设置。若要恢复为不过滤,则需在 Free PID Filter 菜单中设置为不过滤。

4) Interface Type : ASI1

功能:可设置当前配置的通道连接到哪一个输入接口。内部通道共有4个:CH01,CH02, CH03及CH04。可选的输入接口最多6个:ASIx,SPIx,LNBx,DISx(x=1~4)。

- 设置: 通道 CH01, CH02, CH03 及 CH04 的输入接口为 ASI1, SPI2, LNB3 及 LNB4。
- 操作: 光标处于一级菜单 <u>Tsin Config : CH01</u> (或 CH02, CH03 及 CH04) 时, 按确认
   键,进入二级菜单。光标处于二级菜单 Interface Type : ASIx 时, 按左、右

键,可在ASIx,SPIx,LNBx,DISx (x=1~4)间切换。 液晶屏显示:<u>Interface Type:ASI1</u>或<u>Interface Type:SPI2</u> 本项操作立即作用,不需要按ENTER确认。

#### 5) Priority Level

- 功能: 设置通道的优先级。因节目的实时性要求高,而数据的实时性要求不高,一般 情况下,将 MPEG-2 节目的输入接口优先级设为高而将数据广播的输入接口优 先级设为低。这样可利用优先级设置功能,达到即满足实时性又能提高信道的 利用率的目的。
- 操作: 光标处于二级菜单 <u>Priority Level</u> 时,按左、右键,可在 High 和 Low 之间切 换。

液晶屏显示: Priority Level: High 或 Priority Level: Low

本项操作立即作用,不需要按 ENTER 确认。

- 6) Default Filter
  - 功能:设置输入通道的默认过滤。
  - 操作: 光标处于二级菜单 <u>Default Filter</u> 时, 按左、右键, 可在 Flt 和 Nof 之间切换。 液晶屏显示: <u>Default Filter: Nof</u> 或 <u>Default Filter: Flt</u>
  - 如果设置为Nof,则该输入通道所有的PID和节目默认为不过滤,需要过滤的节目和PID需要使用节目过滤和PID过滤操作专门设定。
  - 如果设置为Flt,则该输入通道所有的PID和节目默认为过滤,不要过滤的节目和 PID 需要使用节目过滤和PID 过滤操作专门设定。

#### 7) Transfer Prg

- 功能:允许、禁止输入通道的节目进入调制器。
- 操作: 光标处于二级菜单 Transfer Prg 时按左、右键,可在 Dis 和 Ena 之间切换。 如果设置为 Ena,则该输入通道中的节目将允许进入调制器。
- 如果设置为Dis,则该输入通道中的节目将禁止进入调制器。此时节目过滤操作将 没有任何意义,因为所有节目和公共节目表都已经被禁止。
  - 如果希望该通道中的任何节目进入调制器,则必须设置为 Ena 状态。
  - 节目过滤操作并不限制公共节目表进入调制器。

#### 6.2 Modulator parameter --- 调制器参数设定

本菜单用于设定调制器的调制参数。 在状态模式,下按确认键进入设置模式的一级菜单。 光标处于一级菜单 Modulator parameter 时,按确认键,进入二级菜单。

- 1) Symbol Rate : 6875KSPS
  - 功能: 设置 QAM 调制的符号率。
  - 操作: 光标处于二级菜单 Symbol Rate: 6875KSPS 时, 按确认键, 用左、右、上、下

键对设置符号率,按确认键完成符号率设置。

- 当液晶屏显示: <u>Symbol Rate</u>: <u>6</u>875KSPS</u>时,用左、右键移动光标的位置,用上下键 对光标所在位置的值进行加减(对低位的加减,会对高位产生进位或借位)。 设置好值之后,按确认键确认,按取消键,则不进行设置。
- 2) IF Freq : 36125KHz
  - 功能: 设置 QAM 调制的中频频率,推荐设值为 36125KHz (该值不推荐用户修改)。
  - 操作: 光标处于二级菜单 <u>IF Freq</u>: <u>36125KHz</u>时, 按确认键, 可设置 QAM 调制的中 频频率。
  - 液晶屏显示: <u>IF Freq</u>: <u>36125KHz</u>时,用左、右键移动光标的位置,用上下键对光标 所在位置的值进行加减(对低位的加减,会对高位产生进位或借位)。设置好 值之后,按确认键确认,按取消键,则不进行设置。
- 3) Modulate Mode : 64QAM
  - 功能: 设置 QAM 调制的调制模式, 推荐设为 64QAM, 当网络质量较好时可设为 128QAM。
  - 操作: 光标处于二级菜单 <u>Modulate Mode : 64QAM</u>时, 按确认键, 可设置 QAM 调制的 调制模式。
  - 液晶屏显示: <u>Modulate Mode: 64QAM</u>时,用上下键切换 QPSK、16QAM、32QAM、64QAM、128QAM。设置好值之后,按确认键确认,按取消键,则不进行设置。
- 4) Spectrum Inv : NO
  - 功能: 设置调制的频谱是否翻转, 默认为 NO (不翻转)。
  - 操作: 光标处于二级菜单 <u>Spectrum Inv : yes</u>时,按上、下键,可在 NO 和 YES 之间 切换。

液晶屏显示: <u>Spectrum Inv : NO</u> 或 <u>Spectrum Inv : YES</u>

按确认键确认,按取消键,则不进行设置。

5) RF Freq : 586000KHz

该功能是出厂时设置好的,显示的是输出射频的中心频点。

#### 6.3 Satellite Parameter --- 卫星参数设置

在状态模式下按确认键,进入设置模式的一级菜单。光标处于一级菜单 Satellite Parameter 时, 按确认键,进入卫星参数设置菜单。

每一个通道都可以拥有各自的卫星输入,通道选择需要在菜单项Tsin Config: CH0x (x=1~4)使用左右键选定。

1) Polar : VER

- 功能: 设置 DVB-S 馈源的极化方向。VER 为垂直极化, HOR 为水平极化。OFF 为关闭 LNB 馈电,关闭 LNB 馈电暂不支持。
  - 操作: 光标处于二级菜单 Polar: VER 时, 按左、右键, 可在 VER、HOR、OFF 之间切

换。

- 显示: <u>Polar: VER</u>、<u>Polar: HOR</u> 或 <u>Polar: OFF</u>
- 注: 本项操作立即作用,不需要按 ENTER 确认。
- 2) Frequency: 1370000KHz
  - 功能: 设置 DVB-S 高频头的接收频率。该频率(单位为千赫兹)为卫星的下行频率与 馈源本振频率之差。
  - 操作: 光标处于二级菜单 <u>Frequency</u>: <u>1370000KHz</u>时,用左、右键移动光标的位置, 用上下键对光标所在位置的值进行加减。对低位的加减,会对高位产生进位或 借位。设置好值之后,按确认键确认,按取消键,则不进行设置。
  - 显示: <u>Frequency : 1370000KHz</u>
- 3) SymRate : 32553KSPS
  - 功能: 设置 DVB-S 高频头的接收符号率。
  - 操作: 光标处于二级菜单 <u>SymRate</u>: <u>32553KSPS</u>时,用左、右键移动光标的位置,用 上下键对光标所在位置的值进行加减。对低位的加减,会对高位产生进位或借 位。设置好值之后,按确认键确认,按取消键,则不进行设置。
  - 显示: <u>SymRate : 32553KSPS</u>

#### 7. 使用 RS232 接口操作调制器

使用 RS232 接口操作比面板操作具有更大的灵活性,也方便计算机自动控制调制器的运行。 手工交互操作一般使用标准终端或者 WINDOWS 的超级终端,以下简称终端。

#### 7.1 终端通信参数

调制器的 RS232 接口固定设置为: 波特率: 115200 bps 校验:无 停止位: 1 数据位: 8 流量控制:无

确保你的终端通信参数和调制器的通信参数一致。

#### 7.2 一般说明

调制器的操作方式为命令行方式,命令行不区分字母的大小写,即大写小写的作用是一样的。命令中的参数如果是数值型,则可以使用十进制数或者十六进制数,十六进制数必须用 0x 开头。卫星频率参数单位为 MHz,其他如频率为 KHz,波特率为 Kbps,符号速率为 KSPS。

系统输出的信息中的 PID 值一律使用十六进制,其他值都是十进制。

下文的操作例子的系统输出信息使用粗体显示。

调制器内部一般支持四个输入通道,每个通道可以配置为 ASI, SPI, LNB 或者 DIS(禁止), 某通道是否可以配置为某种类型是和系统配置相关的。一般通道 1 可以配置为 ASI 和 SPI,通 道 2 可以配置为 SPI,通道 3、4 可以配置为 LNB,这只要看你的调制器后面板上是否有相应的 接口。

对某一输入通道的操作,如卫星参数设置,传输流配置等命令,命令字后总是紧跟一输入 通道号,通道号的取值为 1、2、3、4,具体取值范围视调制器配置而有变化。通道号在下文 中用<chn1>表示。

输入了错误的命令则系统显示所有命令列表,帮助你查阅正确的命令。

使用 RS232 的操作和使用面板操作具有相同的效果, PID 变换操作只在 RS232 操作中支持,因为该操作具用很大风险,面板操作不便于迅速查阅系统信息,所以不方便准确设置 PID 变换。

终端操作时,可能会遇到调制器不响应操作,不必担心,这是由于系统正在对某一卫星通 道进行调谐,几秒钟后就会回应的,而且有信息输入后8秒钟之内总是禁止自动调谐的。正确 配置好的卫星通道的调谐是很快的,一般没有感觉,没有正确配置好的卫星通道或者卫星信号 非常微弱不能正常接收时调谐就比较慢。为了避免这个问题,未配置好或者未连接好的的卫星 通道最好先使用 IFTYPE 命令设置为 DISx 禁止状态。

#### 7.3 命令说明

注意:下文中命令名使用大写,参数用<>括号括起,<>不要输入。<>括号中用|竖杠分隔 的参数表示可以任选其中一个。命令行不区分大小写,使用大写和小写作用一样。

#### 7.3.1 调制器参数设置

- 1) SYSPARA
  - 命令格式: SYSPARA
  - 功能说明:显示调制器系统参数。

ModMode : 128QAM SymRate: 6875 Ksps RF freq: 554000 KHz IF freq: 36125 KHz Spectrum Inverse:0 Max ChQty: 4 1: ASI1 InRate=0K InVldRate:0K 2: DIS2 InRate=OK InVldRate:OK

3: LNB3 InRate=6110K InVldRate:5844K

4: DIS4 InRate=OK InVldRate:OK

Total Input Rate:6110K

Total Valid Input Rate: 5844K

ModMode 是调制器的调制方式,可以为 32QAM, 64QAM, 128QAM, 256QAM; SymRate 为调制器输 出符号速率; RF freq 为调制器的射频输出频率; IF freq 为调制器的中频频率; Spectrum Inverse 为频谱反转,0表示不反转,1表示反转;Max ChQty 为系统最大输入通道数量,接口数量可能 会大于输入通道数量,因为一个输入通道可以连接不同的输入接口。

下面是输入通道列表,第一列是输入通道号,第二列是接口名称,如果名称显示为 DISx,则表示该通道被禁止。InRate 是输入传输流的总速率,InV1dRate 是该通道经过过滤后进入调制器的有效数据速率。

Total Input Rate 是全部输入通道的总的输入数据速率。Total Valid Input Rate 是所有接口的有效数据速率,基本等于调制器的有效输出数据速率。

#### 2) YMRATE

命令格式: SYMRATE <nnnn> 功能说明: 设置调制器输出的符号速率,单位为 KSPS。

3) MODIF

命令格式: MODIF <nnnn> 功能说明:设定调制器输出的中频频率,单位为KHz,不推荐用户设定本参数。

4) MODMODE

命令格式: MODMODE <32 | 64 | 128 | 256>

功能说明: 设定调制器的调制方式,有效的设置是 32,64,128,256,对应为 32QAM,64QAM,128QAM,256QAM。推荐使用 64QAM 和 128QAM,不推荐使用 256QAM。

5) PECTRUMINV

命令格式: SPECTRUMINV <0 | 1> 功能说明:设置调制器的射频输出的频谱特性,0表示不反转频谱,1表示反转频谱。

#### 6) RFFREQ

命令格式: RFFREQ <nnnnn> 功能说明: 设定调制器的输出射频频率。对固定频道调制器,不允许设定该参数,该参数只起 资料查阅用。

## 7.3.2 卫星参数设置

1) LNBFREQ

命令格式:LNBFREQ <chn1> <freq> 功能说明:设定指定通道(chn1)上的卫星调谐器频率 freq,单位为 MHz。该频率等于 LNB 的 中频频率和卫星频率的差值的绝对值。

2) LNBSYMRATE

命令格式: LNBSYMRATE <chnl> <symrate>

功能说明:设定指定通道(chn1)上的卫星调谐器符号速率(symrate),单位为KSPS。

3) LNBPOLAR

命令格式:LNBPOLAR <chn1> <VER | HOR > 功能说明:设定指定通道(chn1)上的卫星LNB的极化方向,VER 为垂直极化,HOR 为水平极化。

## 7.3.3 输入接口配置

1) IFTYPE

命令格式: IFTYPE <chn1> <ASI | LNB | SPI | DIS>

- 功能说明:设置指定通道(chnl)的接口类型,如将通道2设为ASI,则通道2的输入接口就是 ASI2,设为DIS表示禁止从该通道输入数据。
- 2) PRIORITY
  - 命令格式: PRIORITY <HIGH | LOW>
  - 功能说明: 设定通道的优先级, 一般将数据广播的输入通道设为低优先级 (LOW), 将包含节目 的输入通道设为高优先级 (HIGH)。
- 3) DEFPASS

命令格式: DEFPASS <chn1>

- 功能说明:将指定输入通道(chn1)设置为默认不过滤,如果有节目或 PID 需要设置为过滤,则 需要使用专门的过滤命令来设置。
- 4) DEFFILTER

命令格式: DEFFILTER < chn1>

功能说明:将指定输入通道(chn1)设置为默认过滤,如果有节目或 PID 需要设置为不过滤,则 需要使用专门的不过滤命令来设置。

5) PRGDISABLE

命令格式: PRGDISABLE <chnl>

- 功能说明:禁止指定输入通道(chn1)上的所有节目和公共节目表进入调制器,执行此命令后, 对该通道的节目过滤操作将不起作用。
- 6) PRGENABLE

命令格式: PRGENABLE <chn1>

- 功能说明:允许指定输入通道(chn1)上的节目和公共节目表进入调制器,可以进一步对该通道 上的节目进行过滤和不过滤操作。
- 7) IFCONFIG

命令格式: IFCONFIG <chn1> 功能说明:显示指定输入通道的配置信息。 例如 IFCONFIG 3

> LNB3 config: Priority: High PID&PRG default: Enable Program: Enable LNB Parameter: LNB Freq: 1303 MHz LNB SymRate: 4420 KSPS LNB polar: HOR

PID&PRG default: Enable 表示该输入通道默认为不过滤。如果 Enabe 位置的信息是 Filter, 表示该输入通道默认为过滤,如果需要允许节目和 PID 不过滤,则需要专门设定。这个参数对应于 DEFPASS 和 DEFFILTER 的设置结果。

Program: Enable 表示允许该通道的节目和公共节目表进入调制器。如果显示 Program: Disable 表示该输入通道的所有节目以及公共节目表都禁止进入调制器。这个参数对应于 PRGENABLE 和 PRGDISABLE 两个命令的操作结果。

#### 7.3.4 节目管理

 PRGLIST 命令格式: PRGLIST <chnl> 功能说明:列表指定输入通道(chnl)的所有节目。 例如: prglist 4

\*PrgNo 8 Fltd PMTpid=0047 PCRpid=0050 Apid=0050
\*PrgNo 1 NotF PMTpid=002B PCRpid=0029 Vpid=0029 Apid=002A Ppid=002C
\*PrgNo 2 NotF PMTpid=002F PCRpid=002D Vpid=002D Apid=002E Ppid=0030
\*PrgNo 3 NotF PMTpid=0033 PCRpid=0031 Vpid=0031 Apid=0032
\*PrgNo 4 NotF PMTpid=0037 PCRpid=0035 Vpid=0035 Apid=0036 Ppid=0038
\*PrgNo 5 NotF PMTpid=003B PCRpid=0039 Vpid=0039 Apid=003A Ppid=003C
\*PrgNo 6 NotF PMTpid=003F PCRpid=003D Vpid=003D Apid=003E Ppid=0040
\*PrgNo 9 NotF PMTpid=0043 PCRpid=0000

PrgNo 后是节目号, PrgNo 前如果有\*, 表示该节目存在于当前输入数据中, 没有\*的节目表示不存在于当前的输入数据中。Fltd 表示该节目已经被过滤, NotF 表示该节目没有被过滤。PMTpid 是该节目的节目映象表的 PID。PCRpid 是包含该节目的时钟参考流的 PID。Vpid 表示视频 PID, Apid 表示音频 PID, Ppid 表示私有流 PID, 一般是字幕流 PID 或者是图文 PID, Xpid 表示该路流的类型未知。

PRGFILTER
 命令格式: PRGFILTER <chnl> <prgno>
 功能说明: 过滤指定输入通道(chnl)的指定节目(prgno)。

3) PRGPASS

命令格式: PRGPASS <chn1> <prgno> 功能说明: 将指定输入通道(chn1)的指定节目(prgno)设置为不过滤。

4) PRG

命令格式: PRG <chn1> down in the image of the image of the

PrgNo 后面是节目号,Cur 表示该节目出现在当前的输入数据中,没有 Cur 则表示当前的输入 数据中没有该节目。NotF 表示该节目没有被过滤,如果节目被过滤了,则此处显示 Fltd。内容流 的速率显示在该流的 PID 后面。MuxRate 是该节目所有内容流的速率和,称为复用速率。

#### 7.3.5 PID 管理

1) PIDLIST

命令格式: PIDLIST <chnl> 或者 PIDLIST <chnl> A

功能说明:列表指定输入通道(chn1)上的所有自由 PID(也就是非节目 PID)。不带参数 A 的命令只列出未指定过滤的 PID,带参数 A 的命令将列出所有自由 PID。

- 例如: PIDLIST 4 A
  - 1: PID=00B0 NotF Rate=216K
  - 2: PID=00B1 NotF Rate=147K
  - 3: PID=00B2 F1td Rate=2662K
  - 4: PID=00B3 F1td Rate=0K
  - 5: PID=00B6 NotF Rate=776K
  - 6: PID=00B8 NotF Rate=1901K
  - 7: PID=00BA NotF Rate=748K
  - 8: PID=00D0 NotF Rate=1082K
  - 9: PID=00D1 NotF Rate=1082K
  - 10: PID=00D2 Fltd Rate=1010K
  - 11: PID=00D8 NotF Rate=1155K
  - 12: PID=00DB NotF Rate=2256K
  - 13: PID=00DC NotF Rate=1696K
  - 14: PID=0522 NotF Rate=9K
  - 15: PID=0524 NotF Rate=6K
  - SumRate=14746K

第一列是 PID 在 PID 管理表中的顺序号,第二列是 PID 值,第三列为 F1td 表示该 PID 已经被 过滤,为 NotF 表示未被过滤。第四列为该 PID 当前的数据速率。最后一行是所有列出的 PID 数据 速率之和。

#### 2) PIDFILTER

命令格式: PIDFILTER <chnl> <pid> 功能说明: 设置过滤指定输入通道(chnl)的PID(pid)。

#### 3) PIDPASS

命令格式: PIDPASS <chnl> <pid> 功能说明: 设置不过滤指定输入通道(chnl)的PID(pid)。

#### 4) FLTPID

命令格式: FLTPID <chnl>

功能说明:列表指定输入通道(chn1)的所有已设置为过滤的 PID。

例如: FLTPID 4

Filtered PIDs: 3: 00B2 2689K 4: 00B3 0K 10: 00D2 1010K SumRate=3699K

第一列为 PID 在 PID 管理表中的顺序号, 第二列是 PID 值, 第四三列为该 PID 当前的数据速率。 最后一行是所有列出的 PID 数据速率之和。

5) ID

命令格式: PID <chnl> <pid> 功能说明:显示指定输入通道(chnl)上的指定 PID (pid)信息。 例如: pid 4 0x50

#### PID:0050 Rate=252K Fltd Apid in Prg 8

第一列为 PID 值,第二列为该 PID 的数据速率,Fltd 表示该 PID 已经被过滤,Apid in Prg 8 表示该 PID 是节目号为 8 的节目的音频 PID

#### 7.3.6 PID 变换

1) SETPIDMAP

命令格式: SETPIDMAP <chnl> <inpid> <outpid> 功能说明: 将指定输入通道(chnl)的输入 PID(inpid)变换为输出 PID(outpid)。

PID 变换只对 PID 的高 7 位进行变换,低 6 位是不会变换的。所以一个 PID 变换操作将是对一个包含 64 个 PID 的 PID 段进行变换。命令中的 inpid 和 outpid 的低六位是没有任何意义的。 想要取消变换只需要将 inpid 和 outpid 设为相同的值即可。

例如:SETPIDMAP 4 0xa00 0xb00,该命令将输入通道 4 的 0xa00 到 0xa3f 的 PID 变换为 0xb00 到 0xb3f

2) PIDMAP

命令格式: PIDMAP

功能说明:列表所有输入通道的PID变换项目。

例如: PIDMAP

4 0A00 0B00

4 0C00 0E00

第一列为 PID 变换的输入通道,第二列为输入通道上的 PID 值,第三列为输出到调制器的 PID 值。

## 8. 技术指标

| 类别  | 项目                 | 规格                           |  |
|-----|--------------------|------------------------------|--|
| QAM | 可选调制方式             | QAM 16, 32, 64, 128, 256     |  |
| 调   | 输出符号率              | $3.5 \sim 7 MBauds$          |  |
| 制   | I/Q 幅度偏移           | <0. 2%                       |  |
|     | I/Q相位误差            | <0. 2°                       |  |
|     | 相位抖动(PHASE JITTER) | <0.3° RMS                    |  |
|     | 调制误差率 (MER)        | >38dB                        |  |
| RF  | 输出频率               | 47~860MHz 固定、捷变频可选           |  |
| 射   | RF 连接器             | 75Ω,F型(英制)                   |  |
| 频   | 输出电平               | 92~115 dBuV(可调)              |  |
| 输   | 射频带外抑制             | >50dBc                       |  |
| 出   | 输出反射损耗             | ≥14dB                        |  |
| ASI | 连接器                | BNC, $75 \Omega$             |  |
| 输   | 最大数据速率             | 270M bps                     |  |
| 入   | 有效数据速率             | < 108M bps                   |  |
|     | 模式                 | BYTE 或 BURST                 |  |
|     | 输入 MPEG 帧格式        | 188/204 自动适应                 |  |
|     | 信号电平               | 200mVp-p-880mVp-p            |  |
|     | 反射损耗               | >10dB                        |  |
| SPI | 连接器                | 25 针 D 型座                    |  |
| 输   | 数据率                | < 54M bps                    |  |
| 入   | 输入 MPEG, 帧格式       | 188/204 自动适应                 |  |
|     | 信号电平               | 0.25~0.45V                   |  |
| 卫   | 输入频率范围             | $900{\sim}2050 \mathrm{MHz}$ |  |
| 星   | 输入电平               | $-25{\sim}-65\mathrm{dBm}$   |  |
| 输   | 输入阻抗               | $75\Omega$                   |  |
| 入   | 输入连接器              | 75Ω,F型(英制)                   |  |
|     | 符号速率               | 1~45MBauds                   |  |
|     | 卷积码率               | 1/2, 2/3, 3/4, 5/6, 7/8      |  |

通视 TS3110 四通道复用 QAM 调制器 西安通视数据有限责任公司 http://www.tongshi.com

|     | 交织深度     | I=12                                    |  |
|-----|----------|-----------------------------------------|--|
|     | 极化选择     | 13V/18V 可选                              |  |
|     | 连接器      | BNC, 75Ω                                |  |
| ASI | 传输速率     | 270Mbps                                 |  |
| 输   | 最大持续输出速率 | 56Mbps                                  |  |
| 出   | 帧格式      | 188 字节                                  |  |
|     | 信号电平     | 800mVp-p±10%                            |  |
|     | 工作温度     | 0~40℃                                   |  |
|     | 保存温度     | -20~70°C                                |  |
| 其   | 湿度       | <95%                                    |  |
|     | 电源       | AC 200 $\sim$ 240V, 50Hz $\pm$ 2Hz      |  |
| 他   | 功耗       | 30W                                     |  |
|     | 尺寸       | $483$ mm $\times 317$ mm $\times 44$ mm |  |
|     | 净重       | 5Kg                                     |  |

## 9. 应用说明

应用 1. QAM 调制器

用法:将1个或多个传输流进行复用和调制,再上变频为CATV频段内的 RF 信号。

- 输入: 五选一: <u>1路 ASI</u>, <u>1路 SPI</u>, <u>2路 ASI</u>, <u>2路 SPI</u>, <u>1路 SPI+1路 ASI</u>
- 输出: CATV 频段内的 QAM 调制的 RF 信号。
- 说明:配合应用。输入端需连接 IP 封装器、MPEG2 编码器或硬盘播出系统等。

应用 2. DVB-S 到 DVB-C 转发

- 用法: 将 1 路 DVB-S 进行 QPSK 解调、PID 过滤、节目过滤、QAM 调制,再上变频为 CATV 频 段内的 RF 信号。
- 输入:1路DVB-S:
- 输出: CATV 频段内的 QAM 调制的 RF 信号。
- 说明:独立应用。
- 应用 3. 复用多个 DVB-S 频道的 IP 节目到单个 DVB-C 频道
  - 用法:将 2~4个 DVB-S 频道的 IP 节目分别进行 QPSK 解调、PID 过滤、PID 变换、节目过滤, 再复用、QAM 调制,最后上变频为 CATV 频段内的 RF 信号。
  - 输入: 2~4个 DVB-S 频道的 IP 节目
  - 输出: CATV 频段内的 QAM 调制的 RF 信号。
  - 说明:独立应用。

应用 4. 复用 1 路本地 IP 节目与多个 DVB-S 频道的 IP 节目到单个 DVB-C 频道

用法:将 1~3个 DVB-S 频道的 IP 节目分别进行 QPSK 解调、PID 过滤、PID 变换、节目过滤,

再与1路本地的 IP 节目进行复用、QAM 调制,最后上变频为 CATV 频段内的 RF 信号。

- 输入: 1 路 ASI 或 SPI、1~3 路 LNB。
- 输出: CATV 频段内的 QAM 调制的 RF 信号。
- 说明:配合应用。ASI或SPI输入端需连接 IP 封装器。

#### 10. 实际应用举例

#### 将教育部的远教 IP 节目、新疆的远教 IP 节目、山东的远教 IP 节目复用到一个 DVB-C 频道

本例假设卫星天线的 LNB 本振频率是 11300KHz。

Lnbfreq 的频率参数的计算方法是: lnbfreq 等于 LNB 本振频率和卫星频道的频率之差的绝对 值。

本例设置操作用 windows 的超级终端进行,超级终端的参数为:

波特率115200数据位8奇偶校验无停止位1流量控制无

**输入:** LNB2 接山东的远教 IP 节目, LNB3 接新疆的远教 IP 节目, LNB4 接教育部的远教 IP 节目。 **输出:** 一个 DVB-C 频道。

#### 配置方法:

- 第一步: 连接 TS3110 的输入、输出端口: LNB 4: 连接鑫诺 1 号 Ku 波段, LNB 3: 连鑫诺 1 号 Ku 波段, LNB 2 与 LNB 3 级联;
- 第二步: 设定 TS3110 的基本参数: QAM 128(或 64)、符号速率 6875KSPS,如果你用的是捷变频型 调制器,还需要设定输出射频频率 RF (nnnnnn KHz),禁止全部端口: IFTYPE 1~4 DIS;
- 第三步: 设定卫星参数

教育部的远教 IP 节目: Inbfreq 4 1320 Inbsymrate 4 32553 Inbpolar 4 ver 新疆的远教 IP 节目: Inbfreq 3 1351 Inbsymrate 3 1447 Inbpolar 3 hor 山东的远教 IP 节目: Inbfreq 2 1355 Inbsymrate 2 4340 Inbpolar 2 hor

第四步:设定输入接口类型:

iftype 2 lnb iftype 3 lnb iftype 4 lnb 第五步:对第四端口进行 PRG 过滤及 PID 过滤: PIDFILTER 4 0xD0 PIDFILTER 4 0xB2 0 0 0 0 PRGFILTER 4 1 PRGFILTER 4 2 0000 第六步:固定有效的 PID: SETPIDMAP 4 0x80 0x80 SETPIDMAP 4 0xC0 0xC0 SETPIDMAP 3 0x80 0x280 SETPIDMAP 3 0xC0 0x2C0 SETPIDMAP 2 0x3C0 0x3C0

注:使用 PIDLIST n(1~4)可分别列出各频道所有自由 PID,使用 PIDFILTER 命令过滤一些 PID 直 到面板红灯熄灭。如:pidfilter 4 0xb2、filter 4 0xb3。使用 PRGLIST n(1~4)可分别列 出各频道的 MPGE2 节目,使用 PRGFILTER 命令可过滤不必要的 MPGE2 节目。如:prgfilter 4 4、 pidfilter 4 5、pidfilter 4 6。任何时候发生溢出(前面板红灯亮)都可以使用 pidfilter 过滤一些自由 PID 或者用 PRGFILTER 过滤一些不需要的节目。为了避免发生溢出,建议将所有 不需要的节目和 PID 都过滤掉。

## 附录A 通视公司服务网站

http://www.tongshi.com 是通视公司的服务网站,用于软件升级。网站为用户提供一些便捷服务,主要内容有:

- ① 通视公司通知、公告;
- ② 下载通视系统最新升级软件;
- ③ 第三方软件升级。

## 附录 B 中国区域 DVB 卫星节目部分资源表

| <b>亚洲3S C波段(东经 105.5度)</b><br>假定 LNB: 14~18V, HOR=VER=5150MHz |    |           |       |       |    |  |
|---------------------------------------------------------------|----|-----------|-------|-------|----|--|
| 下行频道                                                          | 极化 | 电视台       | 符号率   | 中频    | 序号 |  |
| (MHz)                                                         |    |           | (KHz) | (MHz) |    |  |
| 4166                                                          | V  | 河南卫视      |       | 984   | 1  |  |
| 4179                                                          | V  | 福建卫视      |       | 971   | 2  |  |
| 4187                                                          | V  | 江西卫视      |       | 963   | 3  |  |
| 4194                                                          | V  | 辽宁卫视      |       | 956   | 4  |  |
| 3806                                                          | V  | 广西卫视      |       | 1944  | 5  |  |
| 3813                                                          | V  | 陕西卫视      |       | 1937  | 6  |  |
| 3820                                                          | V  | 安徽卫视      | 4.490 | 1930  | 7  |  |
| 3827                                                          | V  | 江苏卫视      | 4420  | 1923  | 8  |  |
| 3834                                                          | V  | 黑龙江卫视     |       | 1916  | 9  |  |
| 4082                                                          | Н  | 湖南卫视      |       | 1068  | 10 |  |
| 4034                                                          | Н  | 湖北卫视      |       | 1116  | 11 |  |
| 3915                                                          | V  | 吉林卫视      |       | 1235  | 12 |  |
| 3904                                                          | V  | CCTV1     |       | 1246  | 13 |  |
| 4051                                                          | Н  | 四川卫视      |       | 1099  | 14 |  |
| 3886                                                          | V  | 上海东方卫视    | 4800  | 1264  | 15 |  |
| 4129                                                          | Н  | 中央4、9     | 13240 | 1021  | 16 |  |
| 4109                                                          | Н  | 香港无线      | 11230 | 1041  | 17 |  |
| 4094                                                          | Н  | 阳光卫视      | 5555  | 1056  | 18 |  |
| 3725                                                          | V  | BTV World | 4450  | 1425  | 19 |  |
| 3743                                                          | V  | SABE TV   | 3300  | 1407  | 20 |  |
| 3755                                                          | V  | 阿里郎电视     | 4418  | 1395  | 21 |  |
| 3920                                                          | Н  | 卫视体育      | 26850 | 1230  | 22 |  |
| 3760                                                          | Н  | 彭勃财经      | 26000 | 1390  | 23 |  |
| 3706                                                          | Н  | 新加坡新闻台    | 6000  | 1444  | 24 |  |
| 4091                                                          | V  | PTV       | 13333 | 1059  | 25 |  |
| 4020                                                          | V  | Sahara    | 27250 | 1130  | 26 |  |
| 4116                                                          | V  | INDUS NEW | 3332  | 1034  | 27 |  |
| 4140                                                          | V  | ZEE       | 27500 | 1010  | 28 |  |

(仅供参考; V - 垂直、H - 水平)

| 鑫诺1号 Ku波段 (东经110.5度) |                                  |         |       |          |      |  |
|----------------------|----------------------------------|---------|-------|----------|------|--|
|                      | 假定 LNB: 14~18V, HOR=VER=11300MHz |         |       |          |      |  |
| 下行频道                 | 极化                               | 电视台     | 符号率   | 中频       | 备注   |  |
| (MHz)                |                                  |         | (KHz) | $(MH_Z)$ |      |  |
| 12620                | V                                | 中国教育台6A | 32553 | 1320     | IP文件 |  |
| 12637                | Н                                | 中国教育台6B | 19532 | 1337     | IP文件 |  |
| 12661                | Н                                | 甘肃教育台   | 3617  | 1361     | IP文件 |  |
| 12655                | Н                                | 山东教育台   | 4340  | 1355     | IP文件 |  |
| 12651                | Н                                | 新疆教育台   | 1447  | 1351     | IP文件 |  |

| 亚太1A(Apstar1A) C波段 (东经134度) |                                  |                         |              |             |    |  |  |
|-----------------------------|----------------------------------|-------------------------|--------------|-------------|----|--|--|
|                             | 假定 LNB: HOR=5150MHz, VER=5750MHz |                         |              |             |    |  |  |
| 下行频道<br>(MHz)               | 极化                               | 电视台                     | 符号率<br>(KHz) | 中频<br>(MHz) | 序号 |  |  |
| 3731                        |                                  | 宁夏卫视                    |              | 2019        | 1  |  |  |
| 3765                        | V                                | 甘肃卫视                    | 6930         | 1985        | 2  |  |  |
| 3779                        | V                                | 重庆卫视                    |              | 1971        | 3  |  |  |
| 3745                        |                                  | 海南旅游                    |              | 2005        | 4  |  |  |
| 3840                        | Н                                | CCTV 1、2、7、<br>10、11、12 | 27500        | 1310        | 5  |  |  |
| 4120                        | Н                                | 新疆卫视                    | 27500        | 1030        | 6  |  |  |
| 4050                        | V                                | 浙江卫视                    | 7820         | 1700        | 7  |  |  |
| 3907                        | Н                                | 云南卫视                    | 6980         | 1243        | 8  |  |  |

注意: 1. 收看境外节目要遵守国家有关政策法规;

2. 以上节目如有变动, 恕不另行通知。